## **Setup New Session inside Motive**

Before you start capturing you need to setup your session.

first you have to open the data-pane:

×

then press the plus-icon to select a new session folder

×

you need to create a new session inside your projetct on your filer: I:\Innolab\03\_projects\180101\_Pilot\_DemoProject\01\_capturing

if necessary create a new folder with a distinctive name with a date,

Session\_180329

×

then you need to remove all the other sessions from previous uses:

×

## ATTENTION: PLEASE make sure you only REMOVE the folders. DO NOT DELETE THEM !!!

×

 $https://v20.wiki.optitrack.com/index.php?title=Data\_Management\_pane$ 

From: https://wiki.zhdk.ch/IASpace/ - **immersive art space** 

Permanent link: https://wiki.zhdk.ch/IASpace/doku.php?id=motive\_sessions&rev=152215490

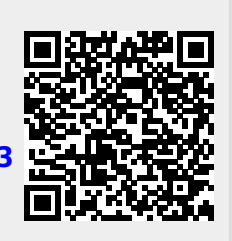

Last update: 2018/03/27 14:48